# PTP Birds of a Feather

Teresa Page Kistie Manders Stefanie Gallagher Kristi Bradshaw Jonathan Hemphill

9:30 am 9/20/19

# Agenda

- ePro & Purchasing Update
- Travel & Expense Update
- Accounts Payable Update

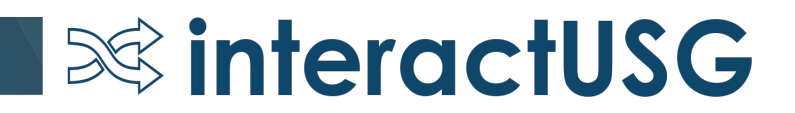

## eProcurement

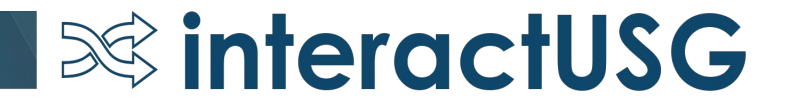

# eProcurement

- **Coming Soon**
- ePro Homepage
- Approvals Tile
- Fluid

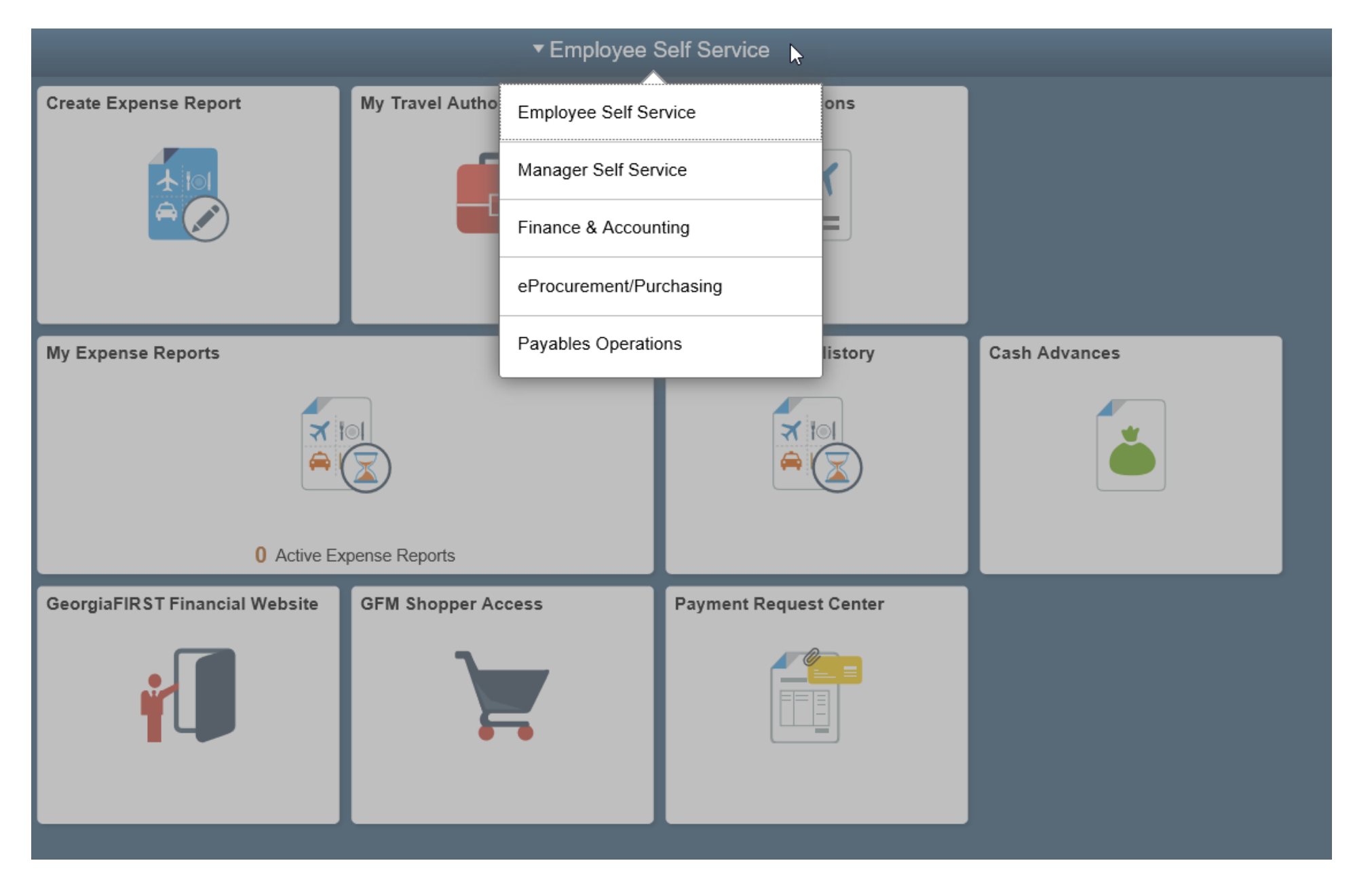

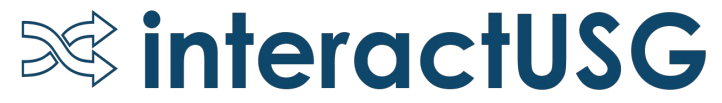

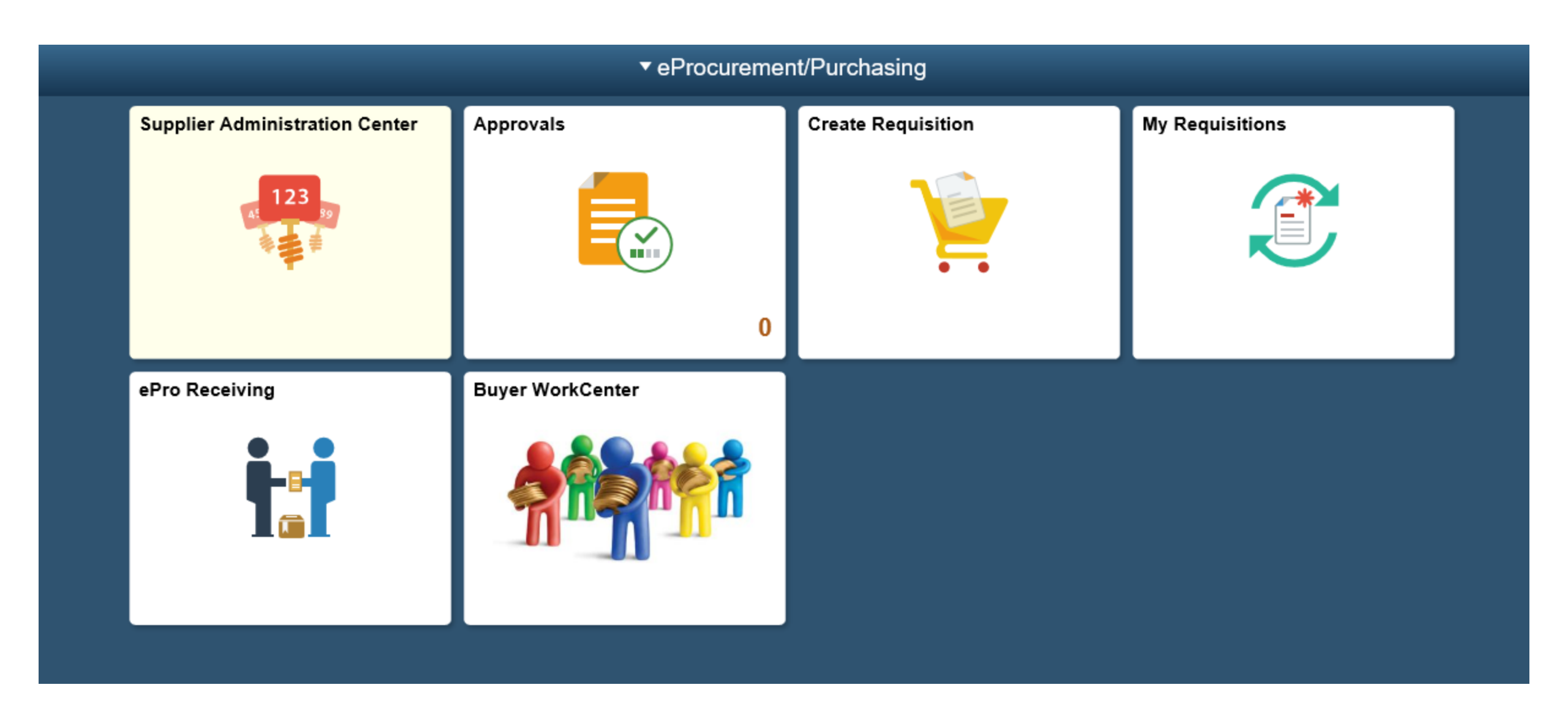

## eProcurement

Sourcing Workbench: From the Navbar> Purchasing > Purchase Orders > Stage/Source Requests > Sourcing Workbench

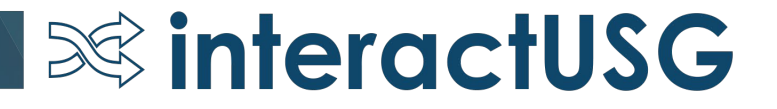

| Employee Self Service | Sourcing Workbench |
|-----------------------|--------------------|
|                       |                    |

#### Sourcing Workbench Sourcing

#### Search Criteria

| Process Instance     |            | Q |   | System Source   | 2 |
|----------------------|------------|---|---|-----------------|---|
| <b>Business Unit</b> | 83000      | Q |   | PO Stage Type   | 0 |
| Requisition ID       | 0000512954 | Q |   | PO Stage ID     |   |
| Requisition Name     | L          |   | Q | Stage Status    | ~ |
| Buyer                |            |   | Q | Item ID         | ٩ |
| Contract SetID       |            | Q |   | Line Number     |   |
| Contract ID          |            |   | Q | Schedule Number |   |

Search

#### Search Results

| Select | ed Items | Stage Info | 1    | Error Messages ID | 0     |               |             |            |         |                               |                |                |
|--------|----------|------------|------|-------------------|-------|---------------|-------------|------------|---------|-------------------------------|----------------|----------------|
| Sel    | Instance |            |      | *Stg Status       | Unit  | <u>B</u> uyer | Supplier ID | Loc        | Item ID | Description                   | Requisition ID | Purchase Order |
|        | 12939749 |            | -    | Error             | 83000 | Walker, Amy M | 0000003773  | ORDREMLOC8 | Item    | Labor for checking VFD on AHU | 0000512954     | UNASSIGNED     |
| elect  | 01       |            | Lint | Colact All        |       |               | 6           |            |         |                               |                |                |

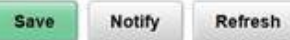

#### Sourcing Workbench

#### Sourcing

#### Search Criteria

| ~ | System Source   |   | ٩            | Process Instance     |
|---|-----------------|---|--------------|----------------------|
| ~ | PO Stage Type   |   | 83000 Q      | <b>Business Unit</b> |
|   | PO Stage ID     |   | 0000512954 Q | Requisition ID       |
| 2 | Stage Status    | Q |              | Requisition Name     |
| ۹ | Item ID         | ٩ |              | Buyer                |
|   | Line Number     |   | ٩            | Contract SetID       |
|   | Schedule Number | Q |              | Contract ID          |

Search

#### Search Results

| elected Items | Stage Info Error Messages   > |       |             |                                                                                                    |  |  |
|---------------|-------------------------------|-------|-------------|----------------------------------------------------------------------------------------------------|--|--|
| Sel           | Instance                      |       | *Stg Status | Message Text                                                                                                    |  |  |
|               | 12939749                      |       | Error       | This Supplier Location is not valid as of date or doesn't<br>exist. You may correct this Supplier Location in the Supplier<br>setup. After setting the Supplier location you may have to<br>purge this stage row and resource it again and run pocalc<br>process. |  |  |
| Select All    | UnSelect All                  | Purge | Recycle     |                                                                                                    |  |  |
| Natifi        | Befrach                       | _     | _           |                                                                                                    |  |  |

#### Sourcing Workbench

#### Sourcing

#### Search Criteria

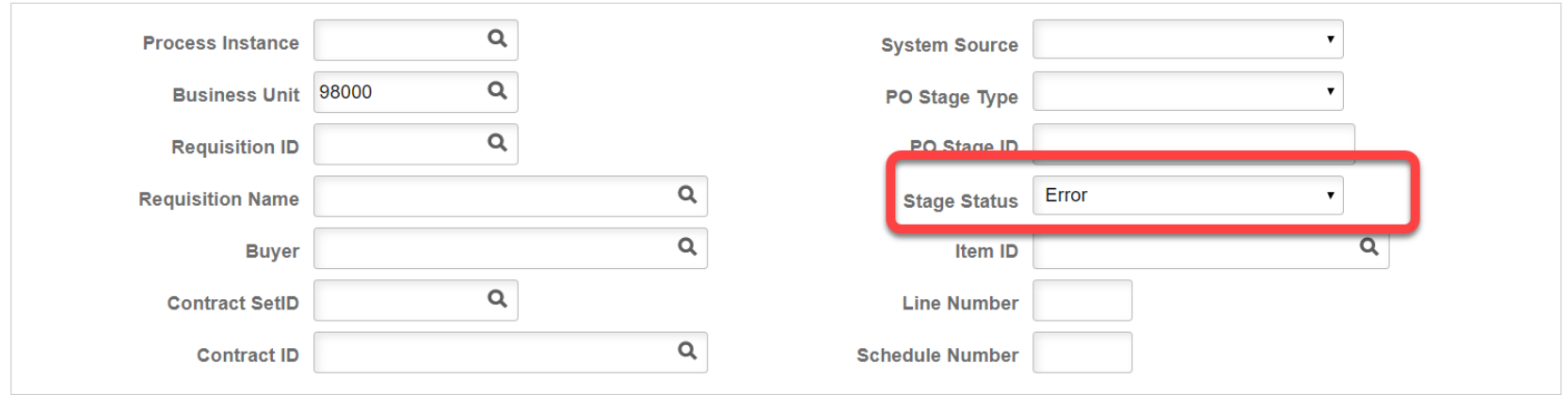

#### Search

#### Search Results

| <b>₿</b> Q          | □ □ □ □ □ □ □ □ □ □ □ □ □ □ □ □ □ □ □  |  |  |            |   |       |                     |             |                                          |         |                                   |                |                |
|---------------------|----------------------------------------|--|--|------------|---|-------|---------------------|-------------|------------------------------------------|---------|-----------------------------------|----------------|----------------|
| Selecte             | Selected Items                         |  |  |            |   |       |                     |             |                                          |         |                                   |                |                |
| Sel                 | Instance                               |  |  | *Stg Statu | s | Unit  | <u>B</u> uyer       | Supplier ID | Loc                                      | Item ID | Description                       | Requisition ID | Purchase Order |
|                     | 12982300                               |  |  | Error      | • | 98000 | Woods,Mardina Renee | 000002707   | MAIN                                     | Item    | Facility Rental for<br>Momentum S | 0000505813     | UNASSIGNED     |
| Select /            | Select All DunSelect All Purge Recycle |  |  |            |   |       |                     |             | la la la la la la la la la la la la la l |         |                                   |                |                |
| Save Notify Refresh |                                        |  |  |            |   |       |                     |             |                                          |         |                                   |                |                |
|                     |                                        |  |  |            |   |       |                     |             |                                          |         |                                   |                |                |

| Search Results                        |                           |   |             |                                                                                                    |  |  |  |  |  |  |
|---------------------------------------|---------------------------|---|-------------|----------------------------------------------------------------------------------------------------|--|--|--|--|--|--|
| ₽ Q                                   |                           |   |             | I I I I I I I I I I I I I I I I I I I                                                                                                  |  |  |  |  |  |  |
| Selected Items                        | Stage Info Error Messages | ⊪ |             |                                                                                                    |  |  |  |  |  |  |
| Sel                                   | Instance                  |   | *Stg Status | Message Text                                                                                                    |  |  |  |  |  |  |
|                                       | 12982300                  |   | Error       | Either no supplier was found for this item (no supplier, or supplier_invoice table), or the given/found supplier/location is inactive. |  |  |  |  |  |  |
| Select All UnSelect All Purge Recycle |                           |   |             |                                                                                                    |  |  |  |  |  |  |
| Save Notify                           | Save Notify Refresh       |   |             |                                                                                                    |  |  |  |  |  |  |

 Select the line and click Purge or select the line and change the Stg Status from Error to Reset and Purge and select save.
 Correct the Supplier or the Supplier location.
 Expedite or Resource the requisition.

Requester's Workbench

Requester's Workbench: From the Navbar> Purchasing > **Requisitions> Requester's Workbench** 

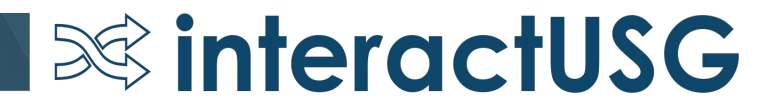

#### C Employee Self Service

2

#### **Requester's WorkBench**

Enter any information you have and click Search. Leave fields blank for a list of all values.

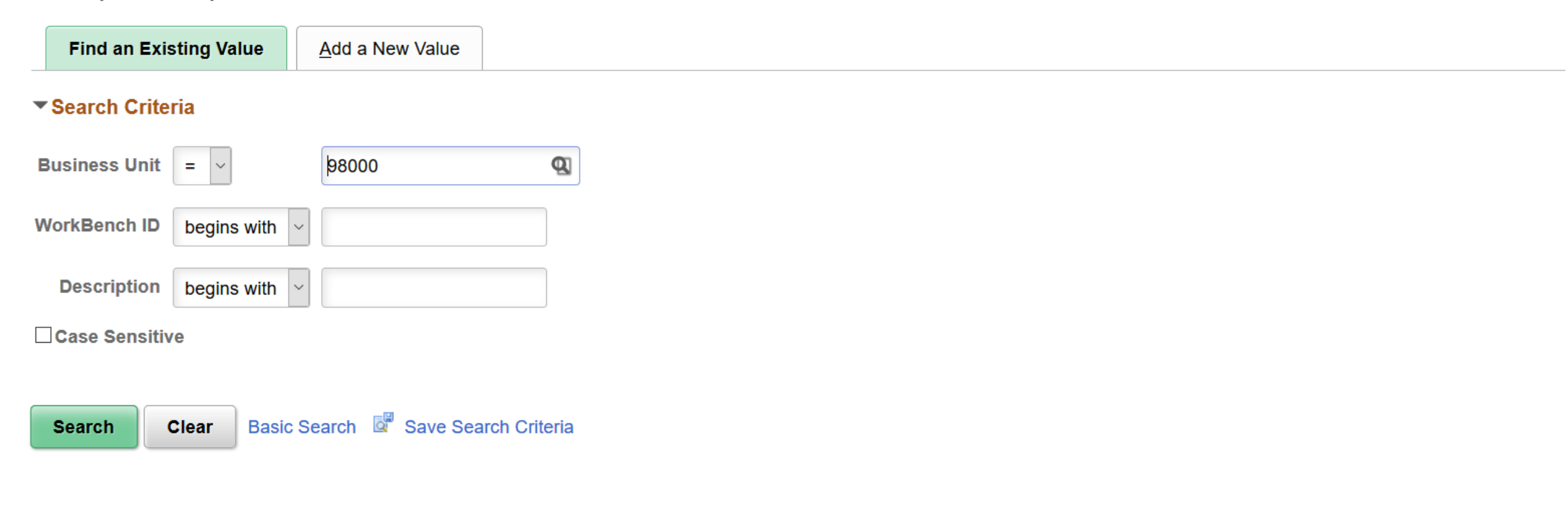

Find an Existing Value | Add a New Value

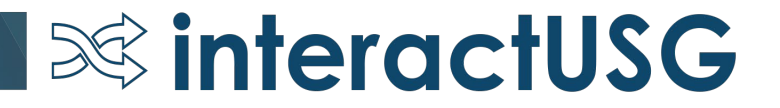

#### Selected Items

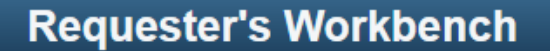

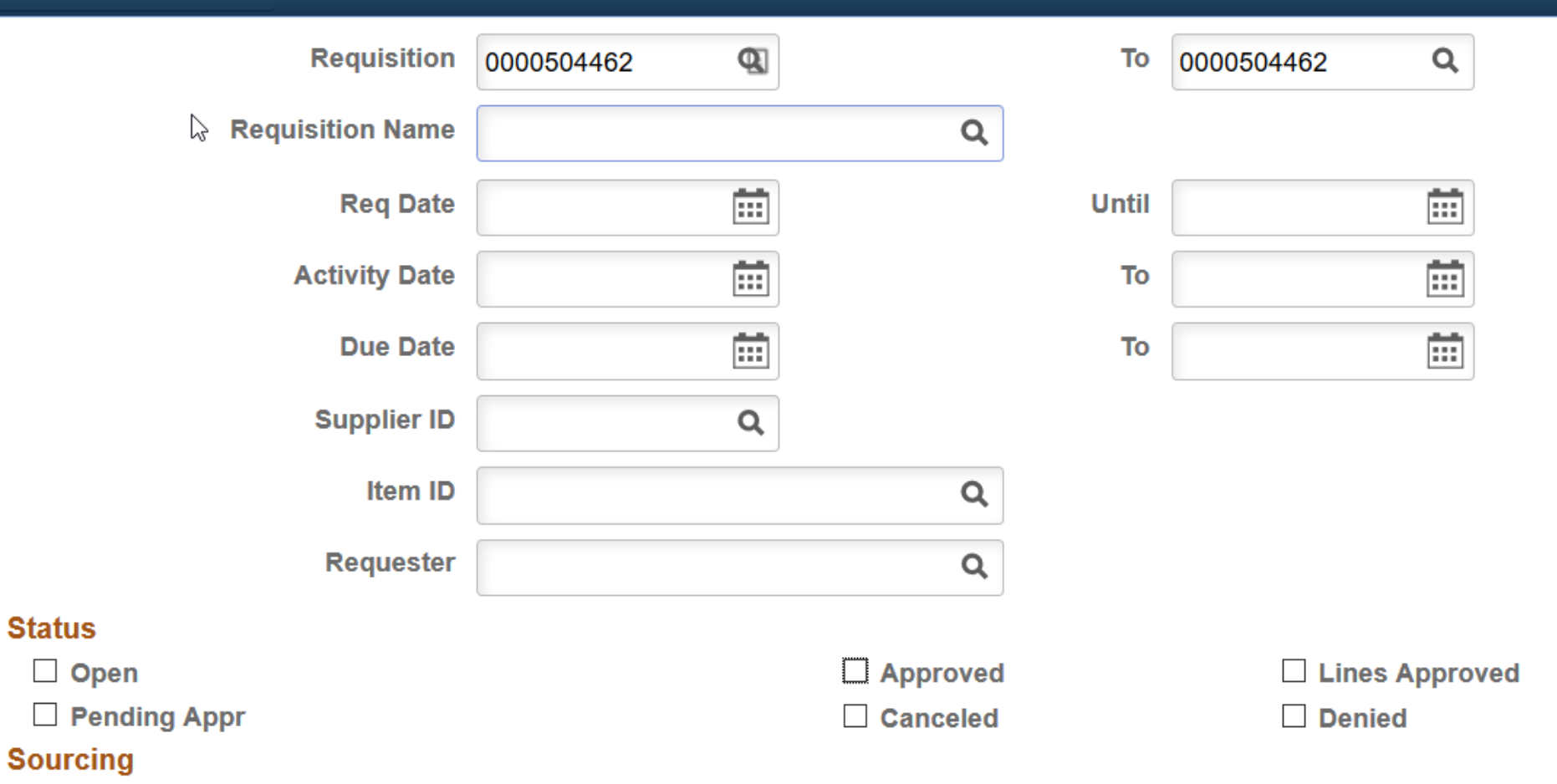

Partially or Fully Sourced

#### Encumbrance

Open Pre-encumbrances

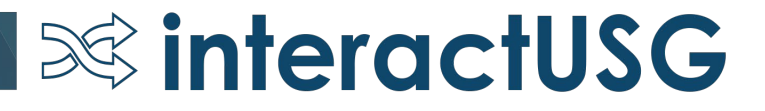

| < Se       | elected Items                                                                                                    |            |      |                       |                  | Requester's V | Vorkbench     |                  |             | 1 🔎 🏫 |  |  |
|------------|----------------------------------------------------------------------------------------------------|------------|------|-----------------------|------------------|---------------|---------------|------------------|-------------|-------|--|--|
| Select     | Reqs for Further Proces                                                                                                    | ssing      |      |                       |                  |               |               |                  |             |       |  |  |
| List o     | ist of Requisitions                                                                                                    |            |      |                       |                  |               |               |                  |             |       |  |  |
| ≡ <b>ş</b> | Image: A state of 361       ✓       Image: A state of 361       ✓       Image: A state o |            |      |                       |                  |               |               |                  |             |       |  |  |
| D          | etails <u>A</u> pproval                                                                                                    | IÞ         |      |                       |                  |               |               |                  |             |       |  |  |
|            | Requisition ID                                                                                                    | Doc Status | Hold | Requisition<br>Status | Budget<br>Status | Req Date      | Last Activity | Name             | Track Batch | Lines |  |  |
|            | 0000504462                                                                                                    |            | Ν    | Approved              | Valid            | 12/28/2018    | 12/28/2018    | Witte,Blair      |             |       |  |  |
|            | 0000504481                                                                                                    |            | Ν    | Approved              | Valid            | 01/03/2019    | 01/11/2019    | Solomon, Tamara  |             |       |  |  |
|            | 0000505098                                                                                                    |            | Ν    | Approved              | Valid            | 04/30/2019    | 04/30/2019    | Bentzel,Aaron    |             |       |  |  |
|            | 0000505134                                                                                                    |            | Ν    | Approved              | Valid            | 05/07/2019    | 05/07/2019    | Hunter, Nicole A |             |       |  |  |
|            | 0000505203                                                                                                    |            | Ν    | Approved              | Valid            | 05/21/2019    | 05/21/2019    | Bentzel,Aaron    |             |       |  |  |

**interactUSG** 

Select All

Clear All

Approve Unapprove Cancel Action: Close Budget Check

#### 2

#### Requester's Workbench

| N      |
|--------|
| $\sim$ |
| 2      |

Business Unit 98000

98000 WorkBench ID

Bench ID REQ\_REVIEW

\*Description Review Requisitions

Select Reqs for Further Processing

#### List of Requisitions

| ₩, | Q 1-5 of 361 View 100   |            |      |                       |                  |            |               |                  |             |       |  |  |
|----|-------------------------|------------|------|-----------------------|------------------|------------|---------------|------------------|-------------|-------|--|--|
| D  | etails <u>A</u> pproval | II         |      |                       |                  |            |               |                  |             |       |  |  |
|    | Requisition ID          | Doc Status | Hold | Requisition<br>Status | Budget<br>Status | Req Date   | Last Activity | Name             | Track Batch | Lines |  |  |
|    | 0000504462              |            | Ν    | Approved              | Valid            | 12/28/2018 | 12/28/2018    | Witte,Blair      |             |       |  |  |
|    | 0000504481              |            | Ν    | Approved              | Valid            | 01/03/2019 | 01/11/2019    | Solomon,Tamara   |             |       |  |  |
|    | 0000504489              |            | Ν    | Approved              | Valid            | 01/04/2019 | 01/04/2019    | Williams,Danny   |             |       |  |  |
|    | 0000504493              |            | Ν    | Approved              | Valid            | 01/07/2019 | 01/07/2019    | Gallant,Jeffrey  |             |       |  |  |
|    | 0000504494              |            | Ν    | Approved              | Valid            | 01/07/2019 | 01/07/2019    | Gallant, Jeffrey |             |       |  |  |

Select All

Clear All

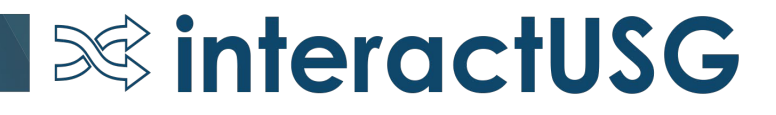

#### **Processing Results**

5

**Business Unit** 98000

> **Review Requisitions** Description

Select Reqs for Further Processing

Accounting Date for Action

WorkBench ID

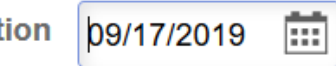

**REQ\_REVIEW** 

| Image: Second second secon | Not Qualified  |   |   |            |          |
|----------------------------------------------------------------------------------------------------|----------------|---|---|------------|----------|
| Requisition IDLog0000504462Image: Compare the second second se                                          | ES.            | M | • | 1-1 of 1 🗸 | View All |
| 0000504462                                                                                                    | Requisition ID |   |   | Log        |          |
|                                                                                                    | 0000504462     |   |   |            |          |

No

Qualified

| <b>₽</b>       |      |       | 1-1 of 1     | View All |
|----------------|------|-------|--------------|----------|
| Requisition ID | Line | Sched | Distrib Line |          |
|                |      |       |              | -        |

**interactUSG** 

Return to Requester's Workbench

Notify

Proceed:

Refresh

Yes

### Requester's Workbench

### **Requisition Logs**

3

| <b>Business Unit</b>  | 98000      | WorkBench ID | REQ_REVIEW |
|-----------------------|------------|--------------|------------|
| Description           |            |              |            |
| <b>Requisition ID</b> | 0000504462 |              |            |
|                       |            |              |            |

| Log<br>IIIIIIIIIIIIIIIIIIIIIIIIIIIIIIIIIIII |       |      |                                                                               | 1-1 of 1 View All |
|---------------------------------------------|-------|------|-------------------------------------------------------------------------------|-------------------|
| Line                                        | Sched | Dist | Message Text                                                                  | Notes             |
| 1                                           | 1     | 1    | The Requisition is associated with a Purchase Order that has not been closed. |                   |

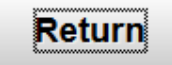

### Requester's Workbench

### **Requisition Logs**

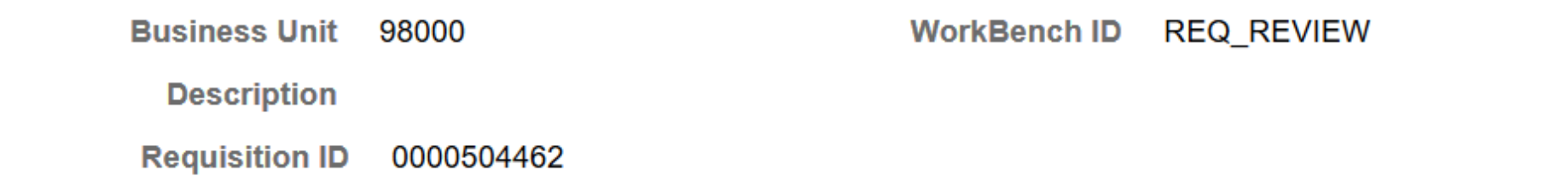

#### Log

| ₽Ŗ Q |       |      |                                                                       | 1-1 of 1 View All |
|------|-------|------|-----------------------------------------------------------------------|-------------------|
| Line | Sched | Dist | Message Text                                                          | Notes             |
|      |       |      | Cannot Budget Check requisition if one or more lines already sourced. |                   |

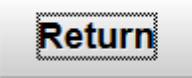

### eProcurement

### Known Issues – Expect to Resolve with REL 5.50

• KI9.2-113\_ePro – Submit Button Greyed Out When Attempting to Expedite Multiple Requisitions – 3/26/2019

**interactUSG** 

 KI9.2-82\_ePro – Requisition Attachments unable to be viewed from requisition approval page – 2/5/2018

### eProcurement – Submitted Question

Do we have access to PeopleSoft through our mobile devices

• We are hoping to move to the Fluid Interface for eProcurement as part of REL 5.50. Testing is in progress and we will have an update for this once additional testing is completed.

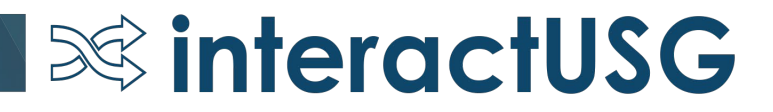

# Purchasing

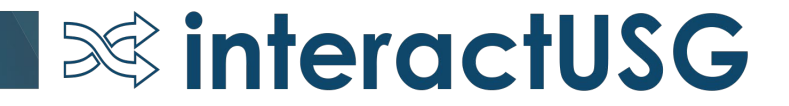

### **New Homepage Options**

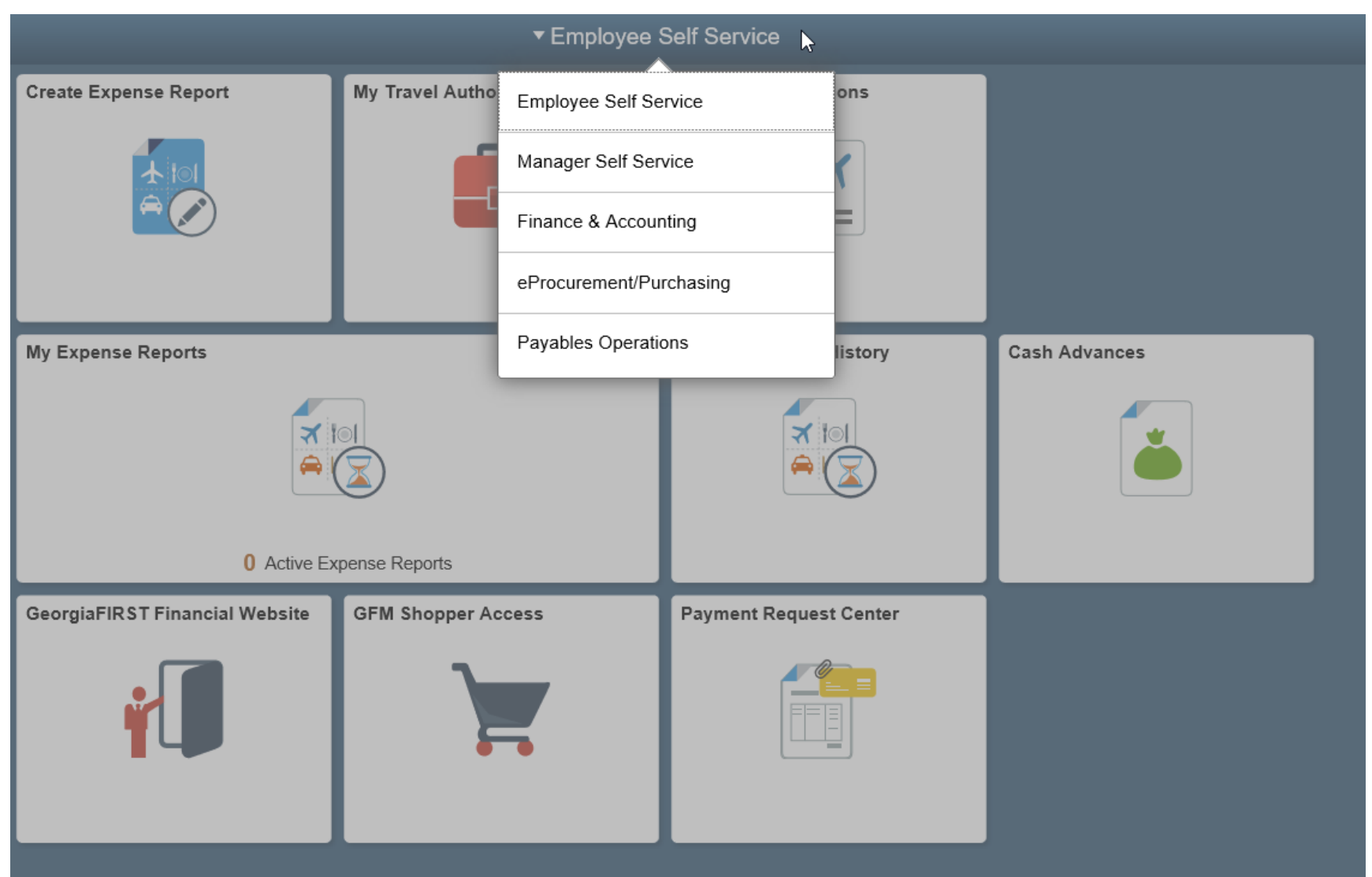

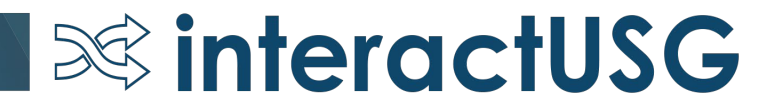

### Setting a Default Homepage

|       | A <  ► : Ø           |  |  |  |
|-------|----------------------|--|--|--|
| Creat | Personalize Homepage |  |  |  |
|       | My Preferences       |  |  |  |
|       | Help                 |  |  |  |
|       | Sign Out             |  |  |  |
| Payme | ent Request Center   |  |  |  |

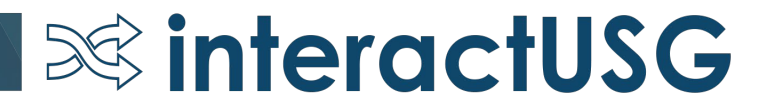

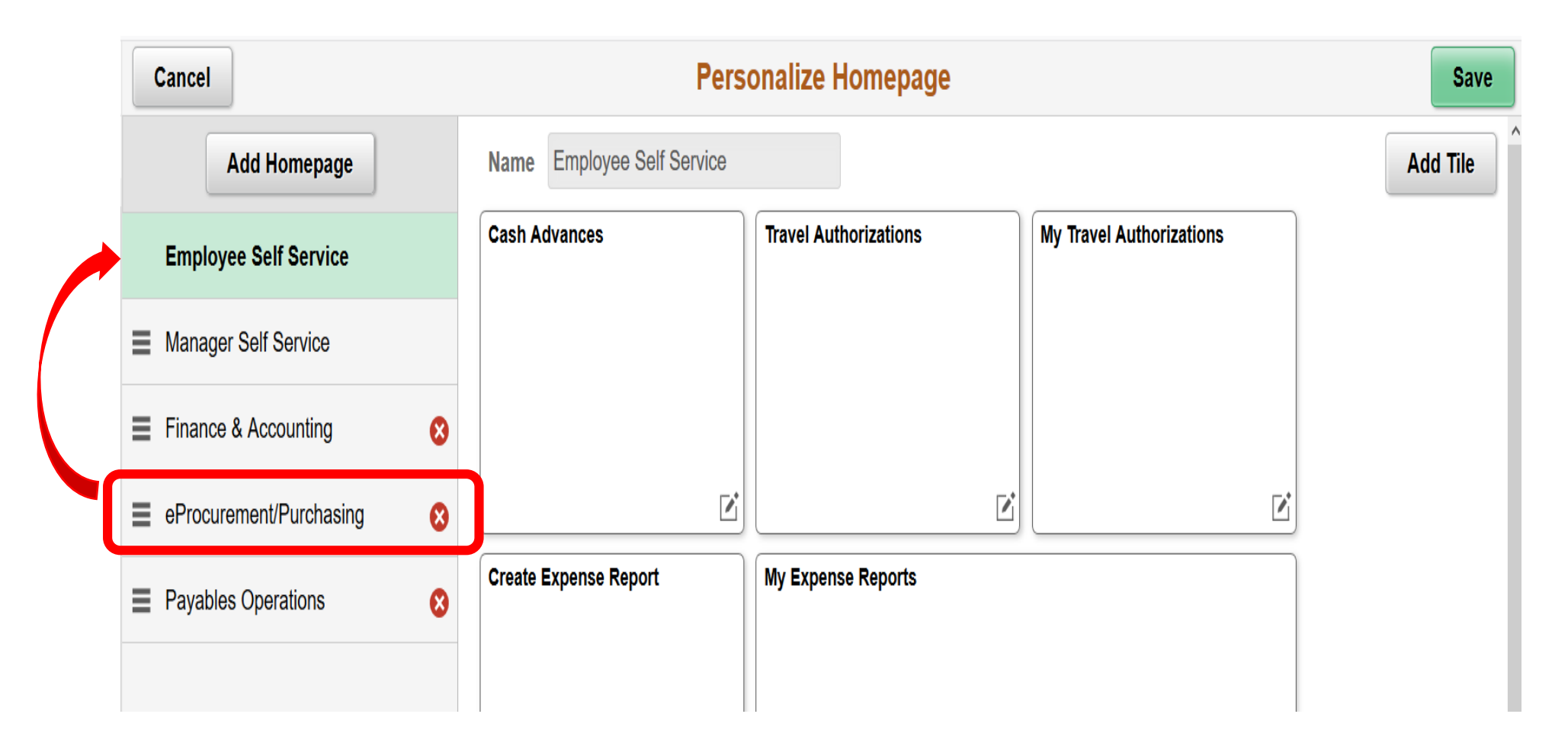

- Select and hold the Homepage
- Move to the top
- Click Save

# ▼eProcurement/Purchasing **Create Requisition** My Requisitions Buyer WorkCenter Approvals 127

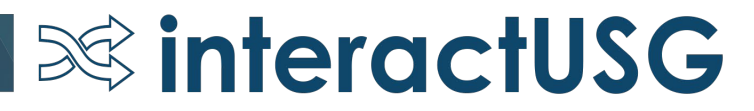

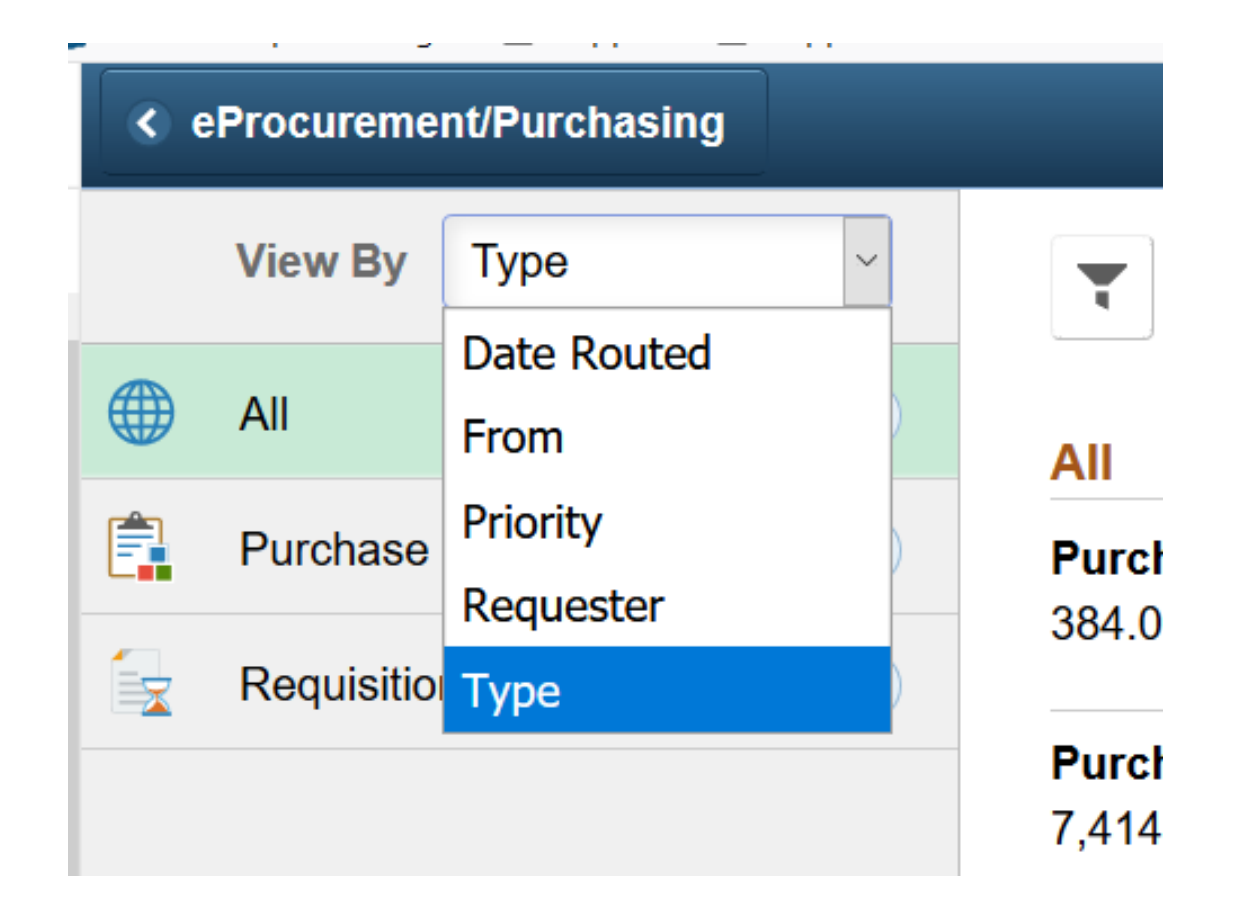

### Sort by Type, Date Routed, From, Priority, Requester

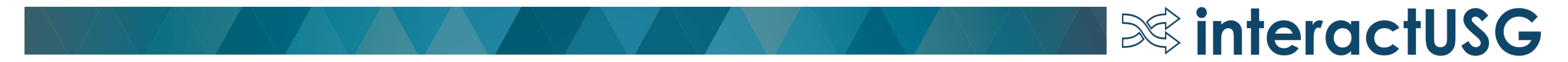

| < Employee Self Service |             | Pending Approvals                           | 🏫 🤉 🏲 🗄 @             |
|-------------------------|-------------|---------------------------------------------|-----------------------|
| View By Type            | <b>T</b>    |                                             |                       |
|                         | 70 All      |                                             | 70 rows               |
| Purchase Order          | 50 Supplier | 54000 / 0000008163 Bentley,Crystal D        | Routed > 04/05/2018 > |
| Requisition Approval    | 7 Supplier  | 54000 / 0000021560 Cottam,Christine S       | Routed > 04/11/2018 > |
|                         | Supplier    | 54000 / 0000014319 Cottam,Christine S       | Routed > 04/17/2018   |
|                         | Supplier    | 54000 / 0000405461 Cottam,Christine S       | Routed > 04/30/2018   |
|                         | Supplier    | 54000 / 0000008653 Cottam,Christine S       | Routed > 05/09/2018   |
|                         | Supplier    | 54000 / 0000410182 Cottam,Christine S       | Routed > 05/11/2018   |
|                         | Supplier    | 54000 / 0000403115 Bentley,Crystal D        | Routed > 08/29/2018   |
|                         | Supplier    | 54000 / 0000007086 Bentley,Crystal D        | Routed > 09/11/2018   |
|                         | Supplier    | 54000 / 0000406049 Bentley,Crystal D        | Routed > 09/18/2018   |
|                         | Supplier    | 54000 / 0000410537 Clark,Connie<br>Scalated | Routed > 09/26/2018   |
|                         | Supplier    | 54000 / 0000410550 Clark,Connie<br>Scalated | Routed > 10/03/2018   |

### Select the item to approve

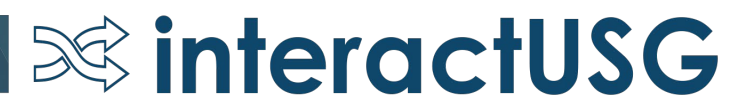

| Pending Approvals |                    |                |                  |                  | s          | upplier   |                     |                       |              | â              | 9 r        | : (     |
|-------------------|--------------------|----------------|------------------|------------------|------------|-----------|---------------------|-----------------------|--------------|----------------|------------|---------|
| 54000 0000008163  |                    |                |                  |                  |            |           |                     |                       |              |                | -          |         |
| Supplier Name NFC | A(OLD)-USE 32830   |                |                  |                  |            |           |                     |                       |              |                | Approve    | Deny    |
| S Escalated       |                    |                |                  |                  |            |           |                     |                       |              |                |            |         |
| Summary           |                    |                |                  |                  |            |           |                     |                       |              |                |            |         |
|                   | Persistence Re     | egular         |                  |                  |            |           | Open For Orderi     | ng N                  |              |                |            |         |
|                   | Classification Fe  | ederal         |                  |                  |            |           | Remit Suppl         | ier 0000008163        |              |                |            |         |
|                   | Withholding N      |                |                  |                  |            |           | Last modified da    | ate 04/05/18 - 1:22 F | M            |                |            |         |
|                   | VAT Y              |                |                  |                  |            |           | Last Modified       | By cbentle3           |              |                |            |         |
|                   | Default Location M | AIN MAIN LOCAT | ΓΙΟΝ             |                  |            |           |                     |                       |              |                |            |         |
| Supplier Location |                    |                |                  |                  |            |           |                     |                       |              |                |            |         |
| Supplier Location | Description        | Effective Date | Effective Status | Payment Terms ID | Requires M | Aatching  | Remit Supplier Name | Payment Method        | Hold Payment | Pay Group Code | Payment Ha | andling |
| MAIN              | MAIN LOCATION      | 2018-04-05     | Active           |                  | N          |           | NFCA(OLD)-USE 32830 |                       | N            |                |            |         |
| MISSISSIPP        | Mississippi        | 2006-09-27     | Active           |                  | Ν          |           | NFCA(OLD)-USE 32830 |                       | N            |                |            |         |
| Supplier Address  |                    |                |                  |                  |            |           |                     |                       |              |                |            |         |
| Address ID        | Description        | Effective Date | Effective        | Status C         | Country    | Address   | Line 1              | City 0                | ounty State  | Postal Code    | Email      | ID      |
| 2                 | Mississippi        | 2003-10-15     | Active           | ι                | JSA        | 100 G T T | Thames Drive        | Starkville            | MS           | 39759          |            |         |
| 3                 | Main               | 2018-04-05     | Active           | ι                | JSA        | 2641 Grin | stead Drive         | Louisville            | KY           | 40206          |            |         |
| Approver Comment  | 5                  |                |                  |                  |            |           |                     |                       |              |                |            |         |
|                   |                    |                |                  |                  |            |           |                     |                       |              |                |            |         |
|                   |                    | al.            |                  |                  |            |           |                     |                       |              |                |            |         |
| Approval Chain    |                    | >              |                  |                  |            |           |                     |                       |              |                |            |         |

- Navigation: NavBar > Worklist > Worklist OR Approvals Tile
  - Review the transaction
    - Approve or Deny

| Worklist                                       |                                        | Purchase Order          | 🔶 Q 🏲 I          |
|------------------------------------------------|----------------------------------------|-------------------------|------------------|
| odges at Historic Banning Mills<br>.927.97 USD | 6 -                                    |                         | Approve Deny Mor |
| Header is pending your approva                 | 4                                      |                         |                  |
| In Process                                     |                                        |                         |                  |
| ummary                                         |                                        |                         |                  |
| Sup                                            | plier Lodges at Historic Banning Mills | PO Total 4,927.97 USD   |                  |
| PO Refere                                      | Ince 9.25.19 SAEM                      | Status Pend Appr        |                  |
| P                                              | O ID 0000542990                        | Business Unit 54000     |                  |
| PO                                             | Date 07/23/19                          | Routed Date 07/23/19    |                  |
| В                                              | uyer Stewart,Alexandra C               | Budget Status Not Chk'd |                  |
| More Information                               |                                        | Edt Purchase Order      |                  |
| View Printable Version                         | >                                      |                         |                  |
| Lines                                          |                                        |                         |                  |
| Line Number                                    | Item Description                       | Merchandise Amount      | 1                |
| 1                                              | SAEM Retreat/Team Building             | 4,927.97 USD            | >                |
| nnrovar Commants                               |                                        |                         |                  |
| Protes account of                              |                                        |                         |                  |
|                                                |                                        |                         |                  |
|                                                |                                        |                         |                  |
|                                                |                                        |                         |                  |
| Approval Chain                                 | >                                      |                         |                  |

- Edit Purchase Order
- View the Approval Chain

| Approval Chain                              | ×       |
|---------------------------------------------|---------|
| Supplier Approval                           |         |
| - SETID=28000, VENDOR_ID=0000407512         | Pending |
| Start New Path                              |         |
| Supplier Approval                           |         |
| Z Pending                                   | +       |
| Multiple Approvers<br>Supplier Approval BOR | >       |

| $\bigcirc$ | Approver Information          |
|------------|-------------------------------|
| Þ          | Agoons,Akwai Obasi<br>Pending |
| •          | Hines, Tiffany<br>Pending     |
|            | Detail Information            |
|            | Phone                         |
|            | Mobile                        |
|            | Email                         |
|            |                               |

- Click on the Multiple Approvers link
  - View the approvers.

### Mass Approvals from the Approvals Tile

| < Employee Self Service |    |          | Pending Approvals                     | 🏫 Q 🏲 🗄 🖞             |
|-------------------------|----|----------|---------------------------------------|-----------------------|
| View By Type            | ~  | Ŧ        |                                       | Approve Deny          |
| All                     | 70 | Supplier |                                       | 13 rows               |
| Purchase Order          | 50 |          |                                       |                       |
| Requisition Approval    | 7  | Supplier | 54000 / 0000008163 Bentley,Crystal D  | Routed > 04/05/2018   |
| Supplier                | 13 | Supplier | 54000 / 0000021560 Cottam,Christine S | Routed > 04/11/2018   |
|                         |    | Supplier | 54000 / 0000014319 Cottam,Christine S | Routed > 04/17/2018   |
|                         |    | Supplier | 54000 / 0000405461 Cottam,Christine S | Routed > 04/30/2018   |
|                         |    | Supplier | 54000 / 0000008653 Cottam,Christine S | Routed > 05/09/2018   |
|                         |    | Supplier | 54000 / 0000410182 Cottam,Christine S | Routed > 05/11/2018 > |

### Select the transactions and click Approve or Deny

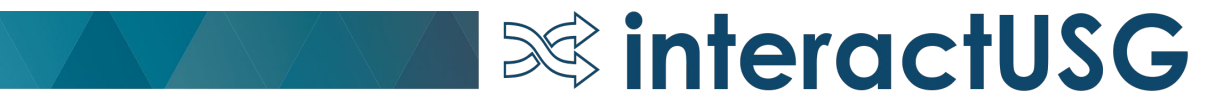

| upplier  |                             |                            |                      |
|----------|-----------------------------|----------------------------|----------------------|
|          |                             |                            |                      |
| Supplier |                             | 54000 / 0000008163 Be      | entley,Crystal D     |
| Supplier | -                           | 54000 / 0000021560 C       | ottam,Christine S    |
|          | Cancel                      | Mass Approve               | Submit               |
| Supplier | Approver Comm               | nents                      |                      |
| Supplier | l                           |                            |                      |
| Supplier | You are about               | to approve the following 2 | request(s)           |
| Supplier | Supplier<br>54000 / 0000008 | 163 Bentley,Crystal D      | Routed<br>04/05/2018 |
| Supplier | Supplier<br>54000 / 0000021 | 560 Cottam, Christine S    | Routed<br>04/11/2018 |
| Supplier | Scalated                    |                            |                      |
| Supplier |                             |                            |                      |

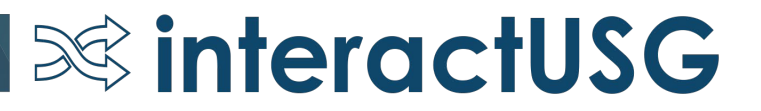

### PO Signature

- New BOR Page: BOR Menus > BOR Purchasing > BOR PO Use and Processing > PO Signature Upload
- Institutions will be able to upload one signature per Buyer.
- Path to signature should auto populate on the Buyer Setup Page.
- Buyer's Signature will print on POs where they are designated as the buyer.

### PO Signature Upload Page

#### eProcurement/Purchasing

### PO Signature Image Upload

**interactUSG** 

#### PO Signature Image Upload

Enter any information you have and click Search. Leave fields blank for a list of all values.

| Find an Existing Value                                                               |  |
|--------------------------------------------------------------------------------------|--|
| Search Criteria                                                                      |  |
| SetID = V 54000 (a) Q<br>Buyer begins with V lelliott ×<br>Description begins with V |  |
| Case Sensitive                                                                       |  |

- Navigation: BOR Menus > BOR Purchasing > BOR PO Use and Processing > PO Signature Upload
- Enter the SetID
- Enter the Buyer or the Description

### PO Signature Upload Page

| eProcurement/Purchasing                              | PO Signature Upload                                 |
|------------------------------------------------------|-----------------------------------------------------|
| BOR PO Signature Img Upload                          |                                                     |
| SetID54000University of West GeorgiaBuyer IDIelliott | Image Type Signature                                |
| Add Delete View                                      |                                                     |
| File Path                                            |                                                     |
| File Name                                            |                                                     |
| Click the Add button<br>A browser box will ope       | to upload a PNG file.<br>en to search for the file. |

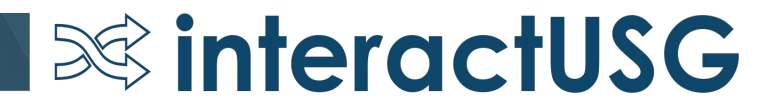

### PO Signature Upload Page

| eProcurement/Purchasing                                     | PO Signature Upload  |
|-------------------------------------------------------------|----------------------|
| BOR PO Signature Img Upload                                 |                      |
| SetID 54000 University of West Georgia<br>Buyer ID lelliott | Image Type Signature |
| Add Delete View                                             |                      |
| File Path 54000_1.Page_signature.png                        |                      |

Once the signature has been uploaded, the ability to Delete or View is made available.

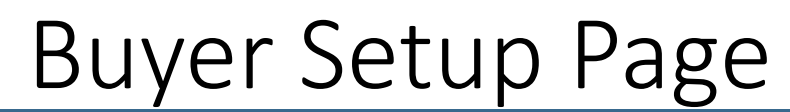

| eProcurement/Purchas | urement/Purchasing |            |           |          | Buyer Setup                                            |  |  |
|----------------------|--------------------|------------|-----------|----------|--------------------------------------------------------|--|--|
| Buyer Setup          | nboard             |            |           |          |                                                        |  |  |
| Buyer Setup          |                    |            |           |          |                                                        |  |  |
| Buyer                | lelliott           |            |           |          | Little,Mary Elizabeth E *Status Active                 |  |  |
| Department SetID     | 54000 <b>Q</b>     | Department |           | <b>Q</b> |                                                        |  |  |
| ShipTo SetID         | 54000 <b>Q</b>     | Ship To    | RECEIVING | Q        | Open                                                   |  |  |
| Location Set ID      | 54000 <b>Q</b>     | Location   | PO_MAIN   | Q        | Pending Approval/Approved                              |  |  |
| PO Origin SetID      | SHARE Q            | Origin     | ONL       | Q        |                                                        |  |  |
| Phone                | 678/839-6399       |            |           |          | PO Dispatch Signature Location:                        |  |  |
| Fax                  |                    |            |           |          | /opt/psreports/bor_cust/poprint/sig/54000_lelliott.png |  |  |

Setup Financials/Supply Chain > Product Related > Procurement Options > Purchasing > Buyer Setup

## Purchasing

- Reminder Month End Checklist Navigate to https://www.usg.edu/gafirst-fin/
  - Documentation Index > Purchasing > Job Aids & Reference Documents

**interactUSG** 

BOR\_ PO\_GOV\_REQUEST Query –

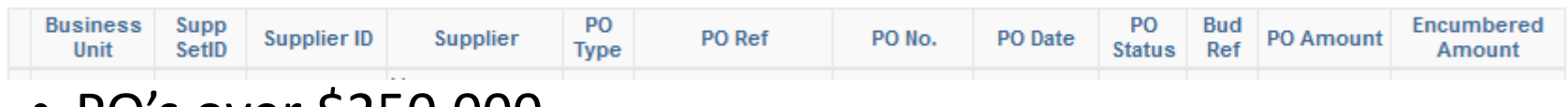

- PO's over \$250,000
- 2 Prompts Business Unit & Bud Ref
- May be requested by USO

## Purchasing – Submitted Question

### 1) Due Dates on PO

- Does it affect anything else (AP processes, PO closure, etc)? Does not affect the AP processes, however it will affect PO closure.
- Does anyone have a standard that they follow or do you just use the system default?

# Travel and Expenses

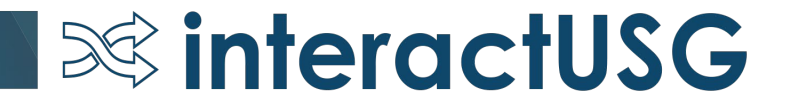

## Travel & Expenses – Approvals Tile

- Manager Self Service
  - New Approvals tile

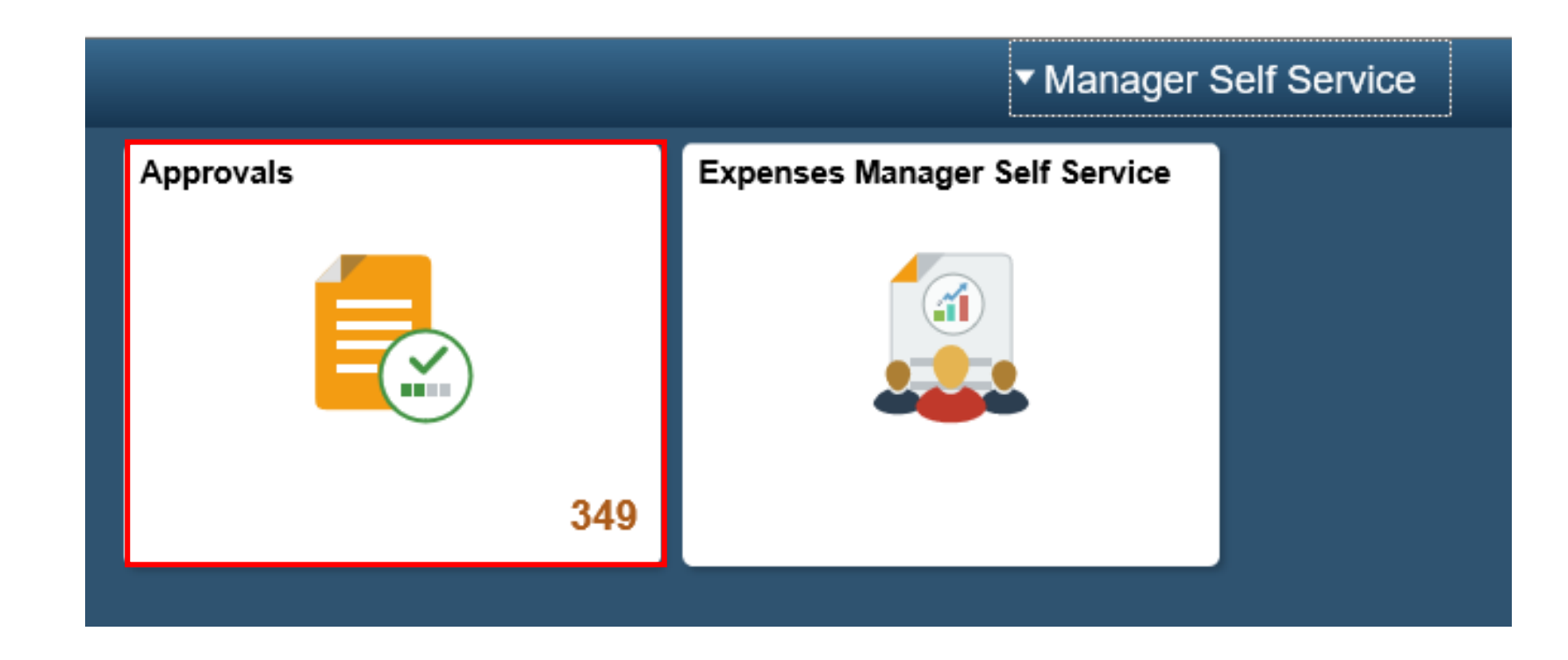

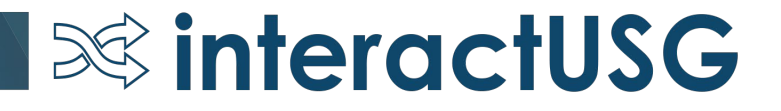

## Travel & Expenses – Self-Service Menu

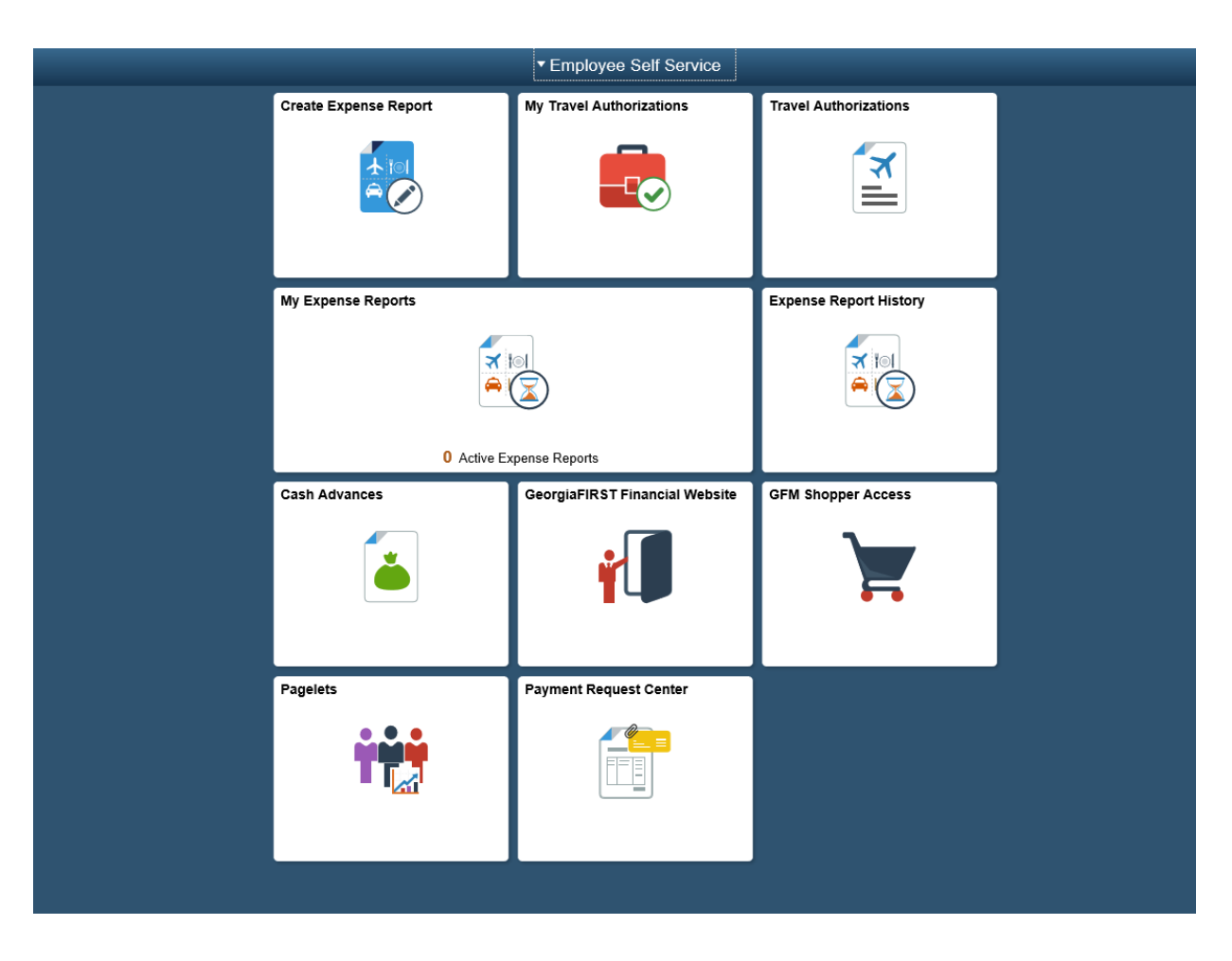

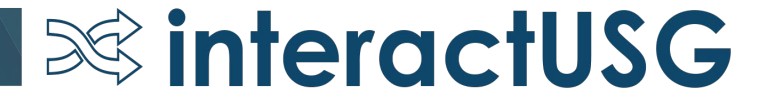

## Travel & Expenses – Known Issues

- KI9.2-19\_EX Name on Expense Report Summary Disappears
  - Plan to test using the delivered page as part of REL 5.50
- KI9.2-60\_EX Modify Approved Transactions Displaying Results for All Business Units
  - Plan to secure this by Business Unit as part of REL 5.50
- KI9.2-94\_EX Expense Report Variances on the BOR\_KK\_EXSHEET\_RECON Query (Paid Expense Reports in Budget Error)
  - Continue to research and test. There is a work around documented in the KI

## Travel & Expenses – Performance Related

- Performance related tasks in place
  - T & E Travel Authorization Delete page
  - T & E Post Liabilities and Close Liabilities processes

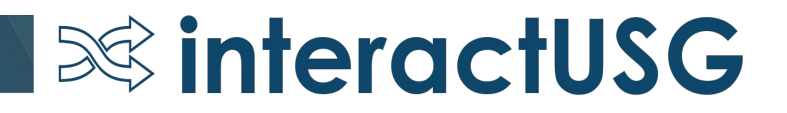

## PeopleSoft Travel and Expenses Session

10:30 AM Room Chatham C

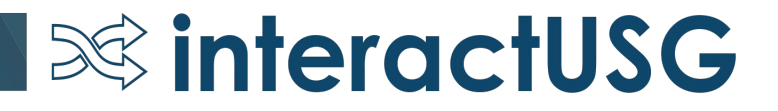

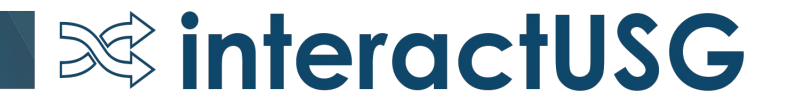

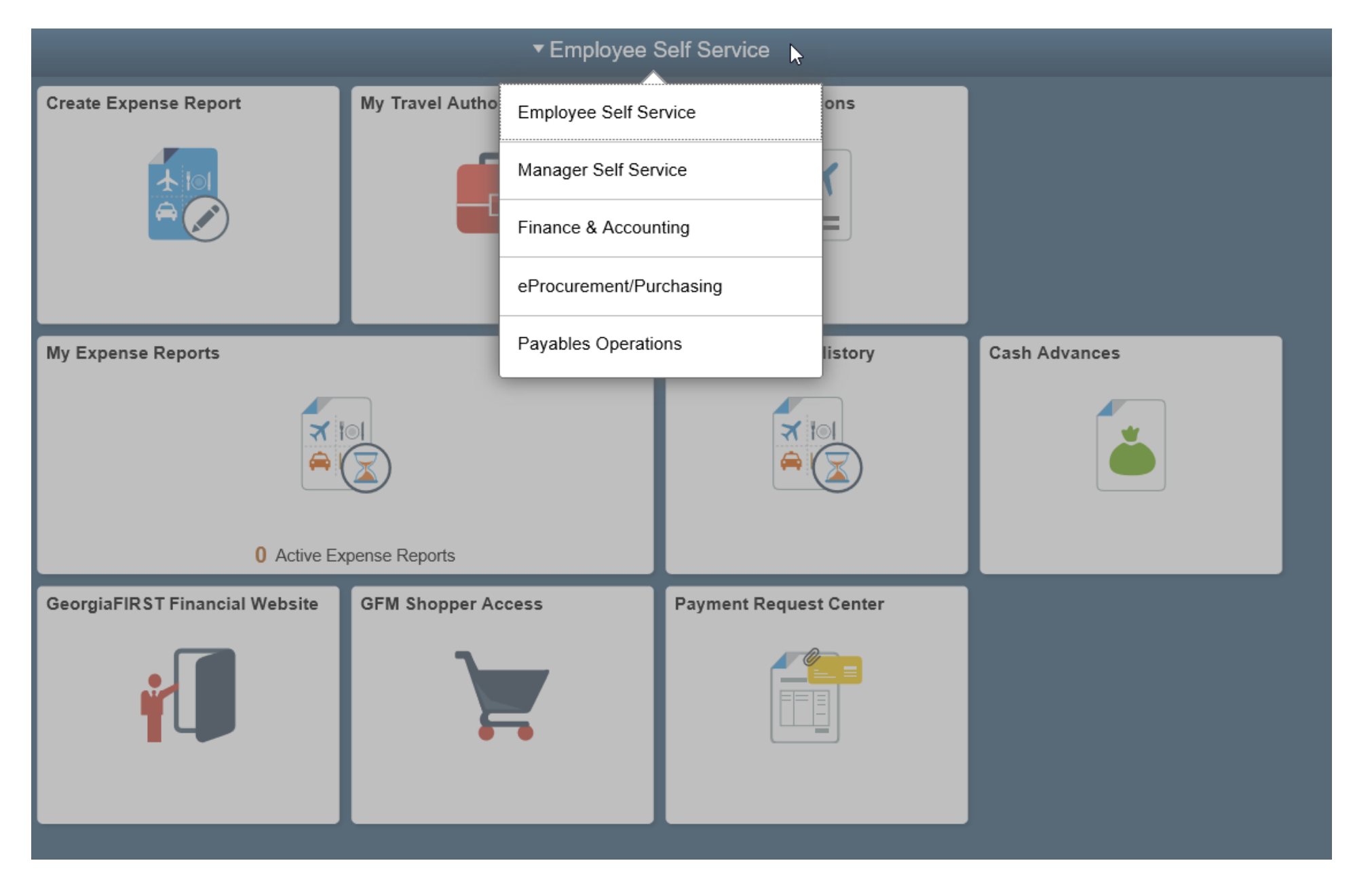

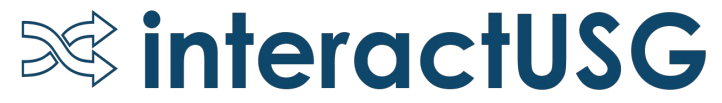

| <ul> <li>Payables Operations</li> </ul> |           |                             |  |  |  |
|-----------------------------------------|-----------|-----------------------------|--|--|--|
| Supplier Administration Center          | Approvals | Accounts Payable WorkCenter |  |  |  |
|                                         |           |                             |  |  |  |

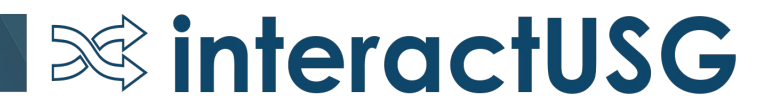

REL 5.50

- BOR\_AP\_OPEN\_LIAB query
  - Adding criteria so that only vouchers that begin with '05' are returned in query results.

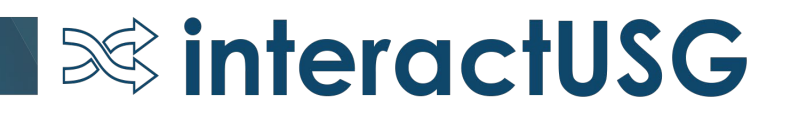

Known Issues – Hope to Resolve

- KI9.2-10-\_AP Issue with Updating Recycle Vouchers Created via Voucher Build
  - Oracle Fix has been delivered. Need to test to confirm fix works as expected
- KI9.2-97\_AP: Voucher Spreadsheet Upload error
  - Unable to use Single Sign On
- KI9.2-101\_AP: Payment Inquiry Payment Reference ID results in Error

**interactUSG** 

• Currently works in Mozilla, but IE and Chrome still result in Error

Payment Request functionality

- 8 Institutions live on Payment Request
- 2 Institutions in process
- If your institution is interested, submit a ticket to ITS

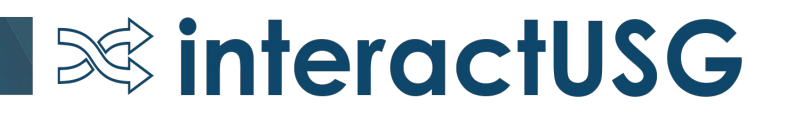

# Questions?

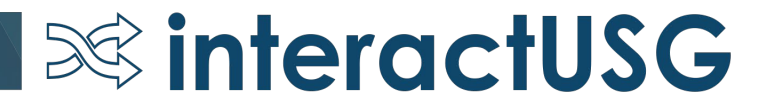